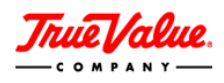

# MAINTAINING WAREHOUSE ITEM PRICING

## Cost Change Submission Monday.com Form

90 Days prior to updating pricing in VMD you must submit a Cost Change Submission form to your Product Merchant. The form will be reviewed and approved by the Merchandising team before any changes in VMD should occur.

#### Form Location

- 1. Log into VOL
- 2. Click on VMD in the blue bar
- 3. Click on VMD Application in the quick links
- 4. It will be the first box (see picture below)

#### How to fill out the form

- 1. Download the cost change request form
- 2. Fill it out carefully to avoid having to resubmit. If a cell turns pink, it needs correcting.
- 3. Use the hyperlink to submit the form into Monday.com (Form Displayed below)

| YMD + VMD Launcher    VMD Agreement   By accessing the VMD application you agree that you are an authorized representative of Vendor. Vendor represents and agrees that any and all infor to True Value regarding Vendor's products is accurate and complete. Vendor is and will remain responsible for any information provided as well as an products.    Cost changes require 90 DAY NOTIFICATION prior to VMD submission.   Click here to access Cost Change Request form.   Use the below link to submit the Cost Change form: | Amy Westphal<br>mation provided b<br>r issues arising ou | Logout                        |
|----------------------------------------------------------------------------------------------------|----------------------------------------------------------|-------------------------------|
| VMD Agreement   By accessing the VMD application you agree that you are an authorized representative of Vendor. Vendor represents and agrees that any and all infort to True Value regarding Vendor's products is accurate and complete. Vendor is and will remain responsible for any information provided as well as an products.   Cost changes require 90 DAY NOTIFICATION prior to VMD submission.   Click here to access Cost Change Request form.   Use the below link to submit the Cost Change form:                       | mation provided b<br>r issues arising ou                 | ⇒<br>by Vendor<br>it of their |
| By accessing the VMD application you agree that you are an authorized representative of Vendor. Vendor represents and agrees that any and all infor<br>to True Value regarding Vendor's products is accurate and complete. Vendor is and will remain responsible for any information provided as well as an<br>products.<br>Cost changes require 90 DAY NOTIFICATION prior to VMD submission.<br><u>Click here</u> to access Cost Change Request form.<br>Use the below link to submit the Cost Change form:                        | mation provided b<br>r issues arising ou                 | by Vendor<br>It of their      |
| Cost changes require 90 DAY NOTIFICATION prior to VMD submission.<br><u>Click here</u> to access Cost Change Request form.<br>Use the below link to submit the Cost Change form:                                                                                                    | ]                                                        |                               |
| <u>Click here</u> to access Cost Change Request form.<br>Use the below link to submit the Cost Change form:                                                                                                    |                                                          |                               |
| Use the below link to submit the Cost Change form:                                                                                                    |                                                          |                               |
| Use the below link to submit the Cost Change form:                                                                                                    |                                                          |                               |
|                                                                                                    |                                                          |                               |
| forms.monday.com/forms/474c6cc8fe84b03956d955b5e70298ca?r=use1                                                                                                    |                                                          |                               |
| (Please follow form directions carefully to avoid having to re-submit.)                                                                                                    | J                                                        |                               |
| Once approved, follow these instructions:                                                                                                    |                                                          |                               |
| VMD Pricing Instructions                                                                                                    |                                                          |                               |
| Questions? Please contact Product Merchant.                                                                                                    |                                                          |                               |
|                                                                                                    |                                                          |                               |
|                                                                                                    |                                                          |                               |
|                                                                                                    |                                                          | \$                            |

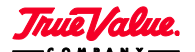

2019 All Rights Reserved. Unauthorized Reproduction Prohibited.

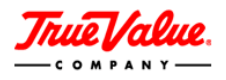

## Managing Existing Items in VMD

If you would like to manage existing items within VMD, click on the ITEMS page.

| <b>True Value</b> . | VendorManagedDataVMC |       |        |        |         |      |
|---------------------|----------------------|-------|--------|--------|---------|------|
|                     | HOME                 | ITEMS | EVENTS | IMAGES | REPORTS | HELP |

Within the **ITEMS** page is the **Item Menu**. The Item Menu provides links to the activities needed to add and manage warehouse items pricing. You can update item pricing <u>individually</u> or use the <u>Item Pricing Template</u>.

| Instructions | Instructions as MS Word document |
|--------------|----------------------------------|
|              |                                  |
|              | Instructions                     |

## Managing Item Pricing in Bulk in VMD

- 1. Go to ITEMS page
- 2. Click Instructions to review Item Pricing Template guidelines
- 3. On ITEMS page, click Download Item Pricing Template
- 4. When you are done with the template, save as a .xml file, then click Upload Item Pricing
- 5. Browse and Upload File

|                                  | UPLOAD ITEM PRICE CHANGES |
|----------------------------------|---------------------------|
| Please specify a file to import: | Browse Upload File        |

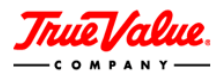

6. Once your file has successfully upload, click on the **HOME** page to get to your **UNSUBMITTED ITEMS** tab.

| <b>True Value</b> . | VendorManagedDataVMC<br>HOME ITEMS EVENTS IMAGES REPORTS ADMIN HELP LOG OUT |
|---------------------|-----------------------------------------------------------------------------|
|                     | SUBMITTED ITEMS UN SUBMITTED ITEMS<br>Product Change Submissions            |

7. Select the items under Check All column and click Submit Checked Items

|          |    |         |             |    | ▲                    | Π |
|----------|----|---------|-------------|----|----------------------|---|
| ed On    | 1  |         | Check All   | Er | nter Reject Reason   |   |
| 19<br>M  |    |         |             |    |                      |   |
| 19<br>M  |    |         |             |    |                      |   |
| 19<br>'M |    |         |             |    |                      |   |
| [        | Re | eject ( | hecked Iten | ns | Submit Checked Items |   |

# **Managing Individual Item Pricing in VMD**

- 1. Go to **ITEMS** page Click on **Item List** link
- 2. Select the Mfg. Model# or TV SKU# of the item you would like to edit.

| FILTER BY: | Item Status: ALL | Item Status: SI | how All Filter | Item List                   |               |                        |
|------------|------------------|-----------------|----------------|-----------------------------|---------------|------------------------|
| Vendor Id  | Mfg. Model#      | TV SKU#         | Item Type      | Merch. Dept.                | Merch. Class  | Short Desc.            |
| 20164      | <u>122266</u>    | <u>101912</u>   | Stock          | hardware, lumber & building | wall hardware | 4PK 10LB Clas STL Hook |
| 20164      | <u>122268</u>    | <u>101926</u>   | Stock          | hardware, lumber & building | wall hardware | 3PK20LB Class STL Hook |

3. Select the COST/PRICE tab

| Thue                        |                | VendorManag        | gedData VN     | nd             |             |      |         |  |
|-----------------------------|----------------|--------------------|----------------|----------------|-------------|------|---------|--|
| C O M                       | P A N Y        | HOM                | AE TEMS        | IMAGES         | REPORTS     | HELP | LOG OUT |  |
| Vendor #: 10<br>Vendor: BRO | 0<br>AN-NUTONE | LLC                |                |                |             |      |         |  |
| PRODUCT                     | COST / PRICE   | CONSUMER DESCR     | IPTION         |                |             |      |         |  |
| * denotes a re              | equired field. | * will continue to | ) display AFTI | ER information | is entered. |      |         |  |

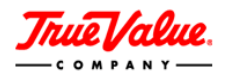

- 4. Enter the **Acquisition Cost** change.
- 5. Enter Effective Date (This date MUST be in the FUTURE)

| Acquisition Cost                      |     |
|---------------------------------------|-----|
|                                       |     |
| RDC Group - A<br>Includes Zones - 1   |     |
| 01-HARVARD                            |     |
| 02-CLEVELAND                          |     |
| 03-MANCHESTER                         |     |
| 04-ATLANTA                            |     |
| 06-ALLENTOWN                          |     |
| 07-KANSAS CITY                        |     |
| 08-KINGMAN                            |     |
| 09-CORSICANA                          |     |
| 10-MANKATO                            |     |
| 12-DENVER                             |     |
| 13-WOODLAND                           |     |
| 20-SERINGFIELD                        |     |
| 27-WIERES_BARRE                       |     |
|                                       |     |
|                                       |     |
| Acq Cost* 🥘 Eff Date                  |     |
| 0.8062 6/10/2019                      |     |
|                                       |     |
|                                       |     |
| Change Reason New Cost For True Value | e 🗸 |
|                                       |     |

**NOTE** Discontinued Items will be grayed out – You cannot make changes to them.

- 6. Enter Alt. SR, MAPP SR and iMAPP SR change, if applicable.
- 7. Enter **Effective Date** (This date MUST be in the **FUTURE**)

| Amount                      | Eff Date    | Exp. Date | UOM Qty | UOM    |
|-----------------------------|-------------|-----------|---------|--------|
| )irect Ship Cost ② 717.6500 | 3/18/2022   |           |         |        |
| SR                          |             |           |         | Each 🗸 |
| Alt SR 🕘                    |             |           |         | N/A 🗸  |
| MAPP SR ③ 999:00            | 3/18/2022 🔗 | Ø         |         |        |
| imapp sr 💿 999.00           | 3/18/2022   |           |         |        |

**NOTE** Do not enter expiration date UNLESS removing pricing completely.

- 8. Hit Save (top right of the screen)
- 9. Click on the **HOME** page to get to your **UNSUBMITTED ITEMS** tab.

| True Value. | VendorManager<br>HOME |                 | IMAGES REPOR | TS ADMIN | HELP | LOG OUT |
|-------------|-----------------------|-----------------|--------------|----------|------|---------|
|             | Prod                  | SUBMITTED ITEMS |              |          |      |         |

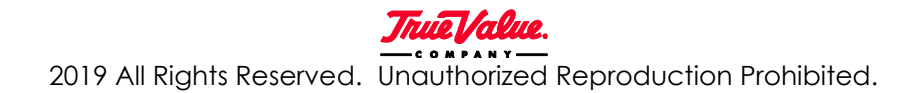

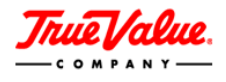

10. Select the items under **Check All** column and click **Submit Checked Items** 

|             |                |         | A                    |   |
|-------------|----------------|---------|----------------------|---|
| <u>d On</u> | Check          | All Ent | er Reject Reason     |   |
| 19<br>M     |                |         |                      |   |
| 19<br>M     |                |         |                      | Ī |
| 19<br>M     |                |         |                      | Ī |
|             | Reject Checked | Items   | Submit Checked Items | Ī |